## Anleitung zur Codeeingabe

## Lizenzinhalte ändern

- pitLmClient aufrufen (Taskleiste / Start / Alle Programme / pit-Lizenzverwaltung v2 / Clientverwaltung)
  - Checkbox "Erweiterte Einstellungen" aktivieren
  - Schaltfläche "Lizenzverwaltung" klicken
  - Befehl "Lizenz(en) ändern" auswählen

| pit Lizenzmanager       Izenzen anzeigen         Image: Pit-cup GmbH 2009       Izenzen anzeigen         www.pit.de       Iz7.0.0.1         rbindung zum Lizenzserver       Iz7.0.0.1         -Adresse oder Rechnername des Lizenzservers       Iz7.0.0.1         enn der Client und der Lizenzserver ein und derselbe Rechner sind skaler Lizenzserver), kann der Eintrag leer bleiben       Izenzserver)         Prweiterte Einstellungen zeigen       Izenzerverskehulze \AppData \Roaming\pit-cup\LicMan2\pitfm.ini         Imeout f. automat. Lizenzfreigabe (min., optional)       Imeout f. automat. Lizenzfreigabe (min., optional)         veiterte Netzwerkeinstellungen       Izenzserver ist ein Dienst (im Netzwerk oder lokal , TCP/IP)         Yort wenn kein Standardport (1024)       I024         P-Adr. Ersatzserver (wenn eingerichtet)       Imeout | )<br>ð ändern |
|----------------------------------------------------------------------------------------------------|---------------|
| rbindung zum Lizenzserver  -Adresse oder Rechnername des Lizenzservers  127.0.0.1  enn der Client und der Lizenzserver ein und derselbe Rechner sind skaler Lizenzserver), kann der Eintrag leer bleiben  Frweiterte Einstellungen zeigen  Ada zur Konfigurationsdatei  C:\Users\schulze\AppData\Roaming\pit-cup\LicMan2\pitfm.ini  Tmeout f. automat. Lizenzfreigabe (min., optional)  veiterte Netzwerkeinstellungen  Lizenzserver ist ein Dienst (im Netzwerk oder lokal , TCP/IP)  Yort wenn kein Standardport (1024)  P-Adr. Ersatzserver (wenn eingerichtet)                                                                                                    | )<br>ř Ändern |
| -Adresse oder Rechnername des Lizenzservers  127.0.0.1 enn der Client und der Lizenzserver ein und derselbe Rechner sind okaler Lizenzserver), kann der Eintrag leer bleiben  Frweiterte Einstellungen zeigen  Ada zur Konfigurationsdatei  C:\Users\schulze\AppData\Roaming\pit-cup\LidMan2\pitfm.ini  Timeout f. automat. Lizenzfreigabe (min., optional)  weiterte Netzwerkeinstellungen  Lizenzserver ist ein Dienst (im Netzwerk oder lokal , TCP/IP)  Yort wenn kein Standardport (1024)  P-Adr. Ersatzserver (wenn eingerichtet)                                                                                                    |               |
| enn der Client und der Lizenzserver ein und derselbe Rechner sind<br>skaler Lizenzserver), kann der Eintrag leer bleiben Erweiterte Einstellungen zeigen Pfad zur Konfigurationsdatei C:\Users\schulze\AppData\Roaming\pit-cup\LidMan2\pitlm.ini Timeout f. automat. Lizenzfreigabe (min., optional) weiterte Netzwerkeinstellungen Lizenzserver ist ein Dienst (im Netzwerk oder lokal , TCP/IP) Port wenn kein Standardport (1024) P-Adr. Ersatzserver (wenn eingerichtet)                                                                                                    | 🕐 Ändern      |
| Erweiterte Einstellungen zeigen Pfad zur Konfigurationsdatei C:\Users\schulze\AppData\Roaming\pit-cup\LidMan2\pitlm.ini Imeout f. automat. Lizenzfreigabe (min., optional) weiterte Netzwerkeinstellungen Lizenzserver ist ein Dienst (im Netzwerk oder lokal , TCP/IP) Port wenn kein Standardport (1024) P-Adr. Ersatzserver (wenn eingerichtet)                                                                                                    | 🖱 Ändern      |
| Pfad zur Konfigurationsdatei C:\Users\schulze\AppData\Roaming\pit-cup\LicMan2\pitlm.ini  imeout f. automat. Lizenzfreigabe (min., optional)  weiterte Netzwerkeinstellungen  Lizenzserver ist ein Dienst (im Netzwerk oder lokal , TCP/IP) Port wenn kein Standardport (1024)  P-Adr. Ersatzserver (wenn eingerichtet)                                                                                                    | 🕐 Ändern      |
| C:\Users\schulze\AppData\Roaming\pit-cup\LidMan2\pitlm.ini  Iimeout f. automat. Lizenzfreigabe (min., optional)  weiterte Netzwerkeinstellungen  Lizenzserver ist ein Dienst (im Netzwerk oder lokal , TCP/IP)  Port wenn kein Standardport (1024)  P-Adr. Ersatzserver (wenn eingerichtet)                                                                                                    | 🔊 Ändern      |
| Timeout f. automat. Lizenzfreigabe (min., optional) veiterte Netzwerkeinstellungen Lizenzserver ist ein Dienst (im Netzwerk oder lokal , TCP/IP) Port wenn kein Standardport (1024) 1024 P-Adr. Ersatzserver (wenn eingerichtet)                                                                                                    |               |
| Izerzserver ist ein Dienst (im Netzwerk oder lokal , TCP/IP)         Port wenn kein Standardport (1024)         1024         P-Adr. Ersatzserver (wenn eingerichtet)                                                                                                    |               |
| Lizenzserver ist ein Dienst (im Netzwerk oder lokal , TCP/IP)     Ort wenn kein Standardport (1024)     1024     P-Adr. Ersatzserver (wenn eingerichtet)                                                                                                    |               |
| Port wenn kein Standardport (1024) 1024<br>P-Adr. Ersatzserver (wenn eingerichtet)                                                                                                    |               |
| P-Adr. Ersatzserver (wenn eingerichtet)                                                                                                    |               |
|                                                                                                    |               |
| Port Ersatzserver                                                                                                    |               |
|                                                                                                    |               |
| C Lizenzserver ist ein lokaler Einzelplatzserver (ausführbare EXE-Datei, COM)                                                                                                    |               |
| · · · · · · · · · · · · · · · · · · ·                                                                                                    |               |
|                                                                                                    |               |
|                                                                                                    |               |
| Lizenzverwaltung Übernehmen Sg                                                                                                    | nließen       |
| Rechner verwalten                                                                                                    |               |
|                                                                                                    |               |

- die Maske für die Eingabe des Lizenzcodes erscheint
  - in der Maske den (kopierten) Lizenzcode eintragen
    - mit OK übernehmen

OK

| pit Lizenz ändern                                                                |                                   |
|----------------------------------------------------------------------------------|-----------------------------------|
| Lizenzblock eingeben:                                                            |                                   |
| AgTz4x/F5jzz8N/GUIMKs08KsDEGCF3porpiMC9N6tyuYrTTrlhIwYrSt2qUoScJInUJ9S69/1       | /0bQi2CeqbDx5MY/T74bHVM/Qur55pFv+ |
| Hinweis: pro Zeile kann eine Lizenz-Zeichenkette(n) eingeben werden              | Abbrechen OK                      |
| pit-LM Viewer  Die Lizenz 'L001' im Pool [MAIN-POOL] wurde erfolgreich geändert. |                                   |